## DAL CARTACEO AL DIGITALE

#### **Google Moduli**

- 1. Accedi alla tua casella mail di Google (es. nome.cognome@gmail.it)
- 2. Clicca il simbolo formato da nove puntini presente in alto a destra.

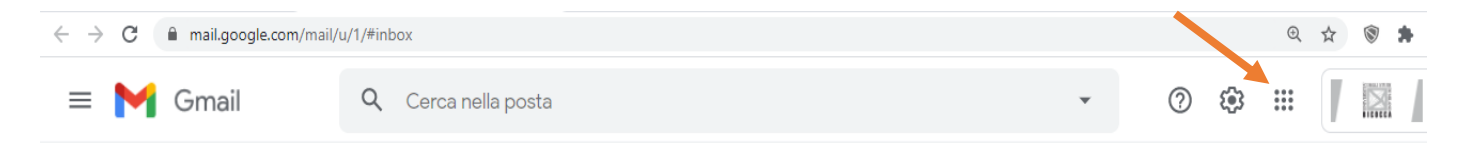

3. Adesso cerca e seleziona l'icona viola di Google Moduli.

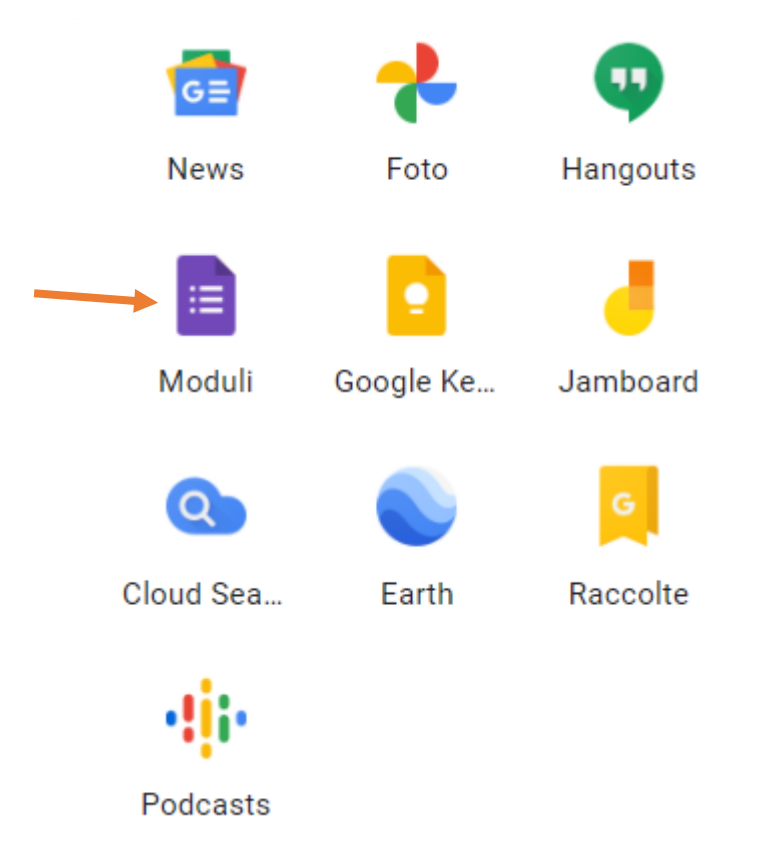

**4.** Una volta all'interno dell'applicazione, clicca "**Quiz in bianco**", presente nella barra in alto.

| Crea un nuovo mo | dulo                                                  |                  | Gal                                                                                                    | leria modelli 💲                                                                                                    |
|------------------|-------------------------------------------------------|------------------|----------------------------------------------------------------------------------------------------|----------------------------------------------------------------------------------------------------|
| ÷                | Carol Agent<br>Program<br>Common and Agent<br>Support |                  | Versee<br>Versee<br>Ve | Také digaré dinor<br>Také digaré dinor<br>Také digaré dinor<br>Také digaré dinor<br>Také digaré dinor<br>Také digaré dinor<br>Také digaré dinor<br>Také digaré dinor |
| Vuoto            | Quiz in bianco                                        | Lezioni imparate | Valutazione                                                                                                    | Titolo del foglio di lavo                                                                                                    |
|                  |                                                       |                  |                                                                                                    |                                                                                                    |

 Inserisci il titolo del Quiz, la domanda che volete porre e scegliete la tipologia di risposta (risposta multipla, risposta breve, ecc..).

| Quiz in bianco                      |                 |
|-------------------------------------|-----------------|
| Descrizione modulo                  |                 |
|                                     |                 |
| Domanda senza titolo                | Scelta multipla |
| Opzione 1                           |                 |
| Aggiungi opzione o aggiungi "Altro" |                 |
| Chiave di risposta (0 punti)        | D Dbbligatorio  |

6. Inserisci l'immagine cliccando sull'icona indicata dalla freccia

# Quiz in bianco

EMOZIONI

| Che emozione vedi?                  |   | ۲ | Scelta | multipla     | • |
|-------------------------------------|---|---|--------|--------------|---|
| 01                                  |   |   |        |              |   |
| Aggiungi opzione o aggiungi "Altro" |   |   |        |              |   |
| Chiave di risposta (0 punti)        | l |   | Ū      | Obbligatorio | : |

7. Adesso inserisci le diverse opzioni di risposta: Inserisci ciascuna Opzione al posto di "Opzione 1", Opzione 2", ecc..

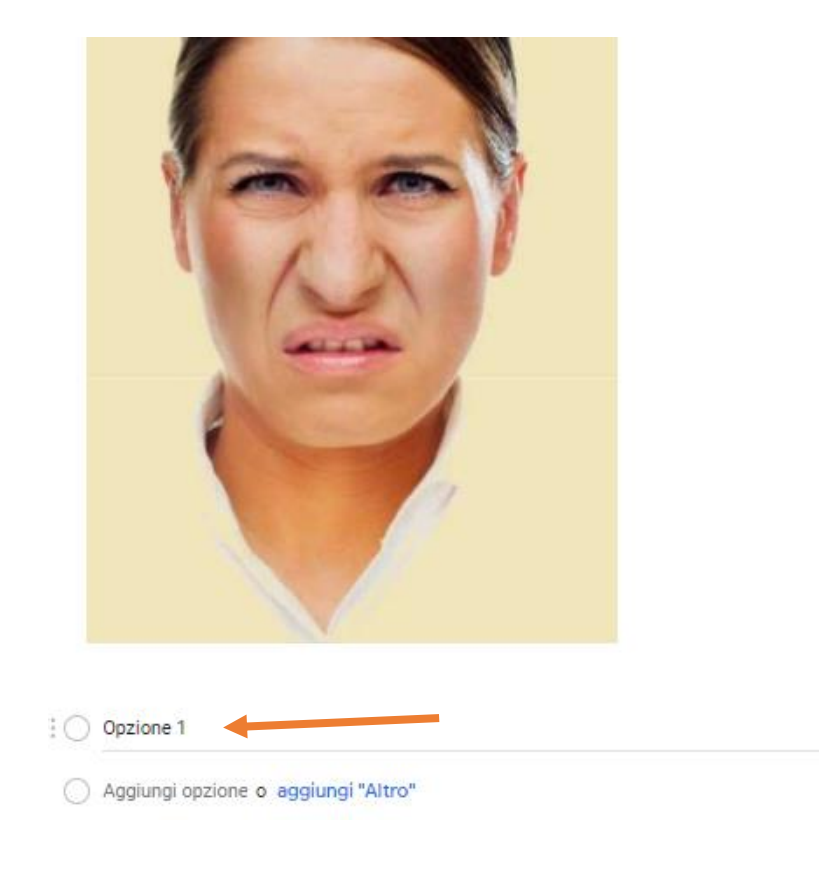

| 🔿 Rabbia                |              | × |
|-------------------------|--------------|---|
| 🔿 Gioia                 |              | × |
| O Disgusto              |              | × |
| Aggiungi opzione o aggi | ungi "Altro" |   |

## 8. Adesso assegna un punteggio alla risposta esatta: clicca su "Chiave di risposta".

| Rabbia                       |   | ×        |
|------------------------------|---|----------|
| Gioia                        |   | $\times$ |
| Disgusto                     | - | $\times$ |
| O Altro                      |   | ×        |
| Aggiungi opzione             |   |          |
| Chiave di risposta (0 punti) | Þ | :        |

- Scegli le risposte corrette:

   1 € punti
- 9. Nella finestra che si apre clicca il numero di punti da attribuire alla risposta esatta.

### 10. Seleziona la risposta corretta

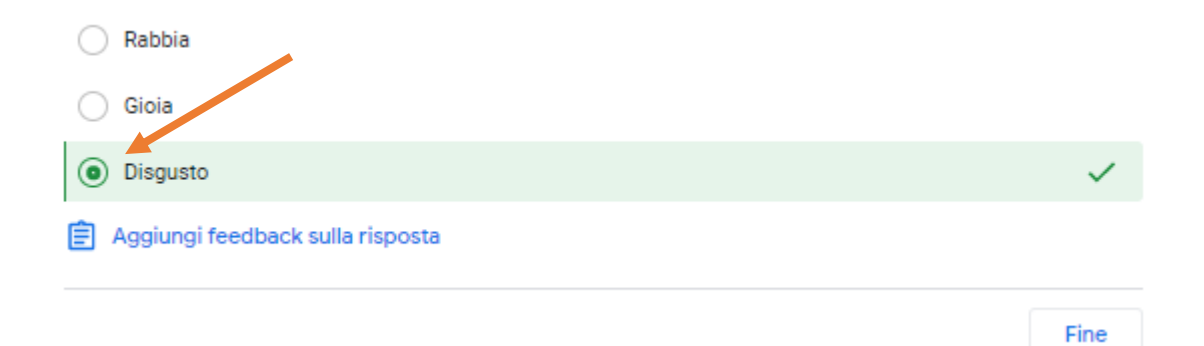

#### 11. Clicca "Fine" in basso a destra

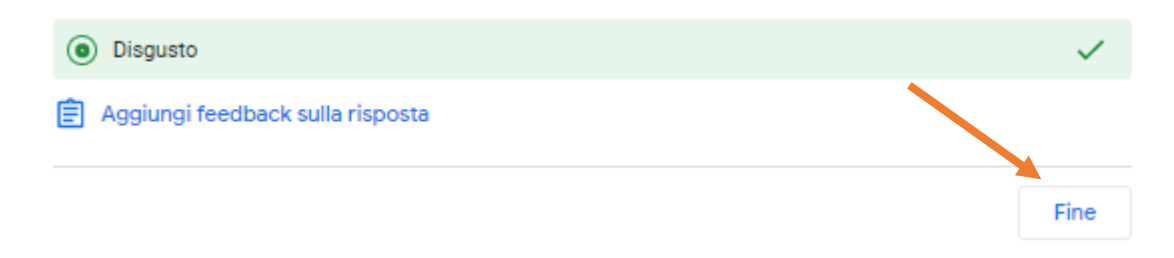

12. Cliccare sul simbolo + presente sul lato destro della domanda per inserire una nuova domanda. Infine, ripeti i vari passaggi per tutte le domande che vuoi fare.

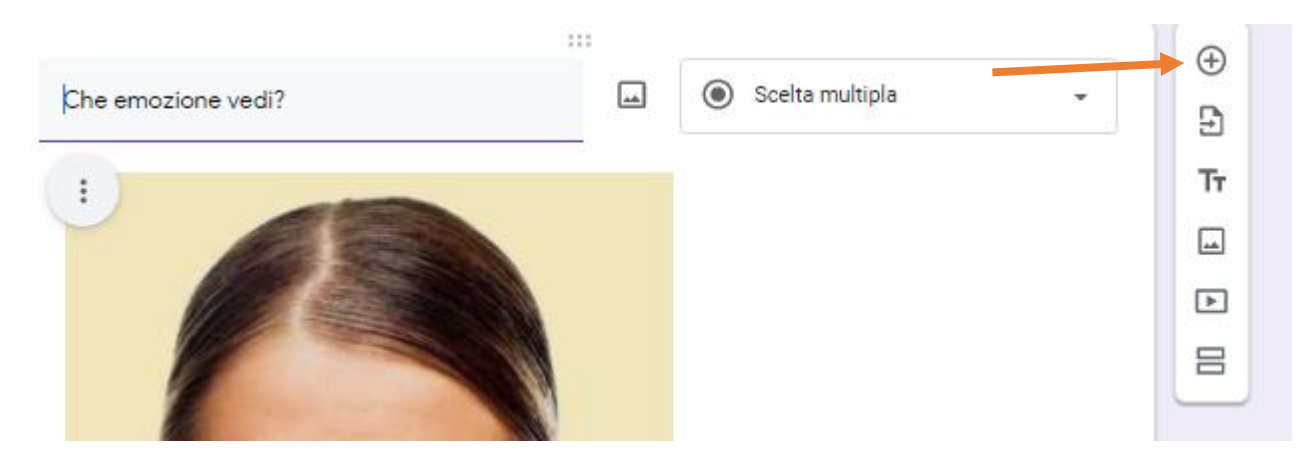